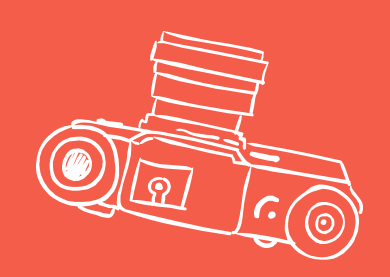

## การคืนหนังสือด้วยตนเอง โดยผ่านเครื่องคืนอัตโนมัติ

- คืนแบบใช้บัตร

- คืนแบบไม่ใช้บัตร

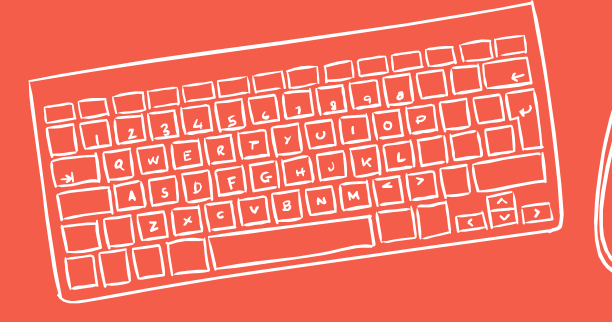

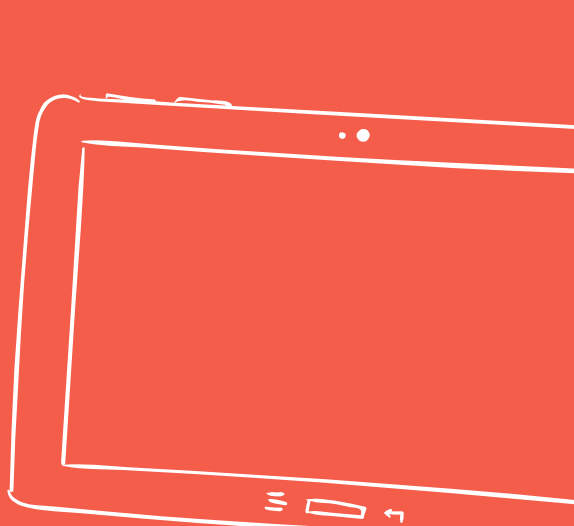

### เครื่องคืนหนังสืออัตโนมัติ

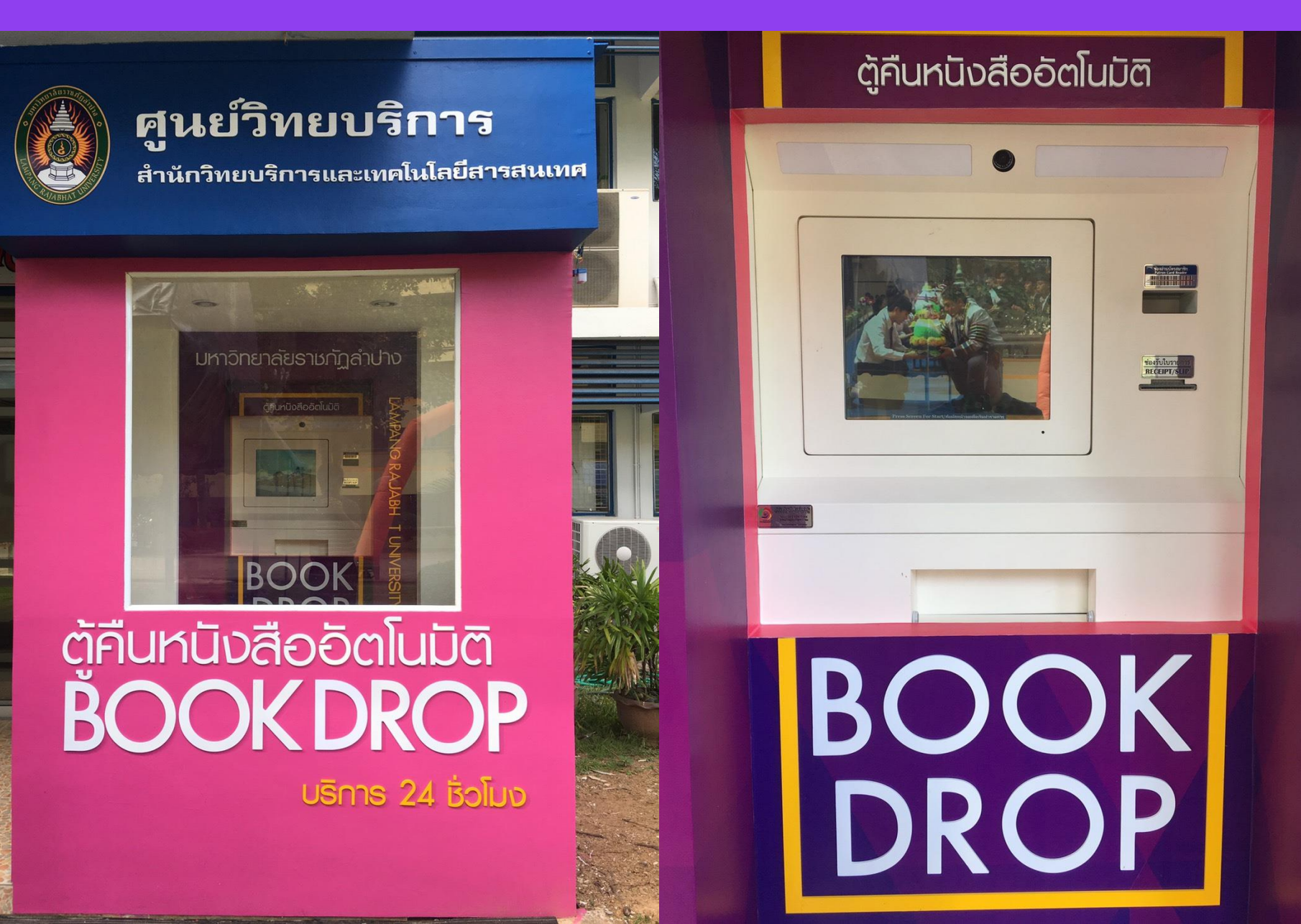

![](_page_2_Picture_0.jpeg)

![](_page_2_Figure_1.jpeg)

### คืนแบบใช้บัตรสมาชิก

1. สัมผัสหน้าจอ 1 ครั้ง เพื่อ เริ่มต้นการทำงานของระบบ

![](_page_2_Picture_4.jpeg)

![](_page_2_Picture_5.jpeg)

เลือกเมนู "ใช้บัตร"

![](_page_2_Figure_7.jpeg)

![](_page_3_Picture_0.jpeg)

![](_page_3_Figure_1.jpeg)

### คืนแบบใช้บัตรสมาชิก (ต่อ)

3. สแกนบัตรสมาชิก
ด้านที่มีแถบบาร์โค้ดใต้เส้นสแกน
แล้วนำบัตรออก

![](_page_3_Figure_4.jpeg)

![](_page_3_Picture_5.jpeg)

![](_page_4_Picture_0.jpeg)

![](_page_4_Figure_1.jpeg)

### คืนแบบใช้บัตรสมาชิก (ต่อ)

![](_page_4_Picture_3.jpeg)

### อหนังสือ

น วัฒนธรรมศึกษาของสื่อข้ามพ เย่รวิน กลมเนตรวินิจ ; พิพัฒน์ รั มสุขและความเครียด / รศรินทร์ grammar / Postgradteam แพื่อการพัฒนาชุมชน / พรรณม

# สถานะ

![](_page_4_Picture_7.jpeg)

 แสดงสถานะข้อมูลหนังสือที่คืนสำเร็จ โดยสังเกตที่เครื่องหมาย V สีเขียว

![](_page_4_Picture_9.jpeg)

![](_page_5_Picture_0.jpeg)

![](_page_5_Figure_1.jpeg)

### คืนแบบใช้บัตรสมาชิก (ต่อ)

![](_page_5_Figure_3.jpeg)

![](_page_6_Picture_0.jpeg)

![](_page_6_Picture_1.jpeg)

## คืนแบบไม่ใช้บัตรสมาชิก

![](_page_6_Picture_3.jpeg)

![](_page_6_Picture_4.jpeg)

![](_page_6_Picture_5.jpeg)

เลือกเมนู "ไม่ใช้บัตร"

![](_page_6_Figure_7.jpeg)

![](_page_7_Picture_0.jpeg)

![](_page_7_Figure_1.jpeg)

### คืนแบบไม่ใช้บัตรสมาชิก (ต่อ)

![](_page_7_Picture_3.jpeg)

### อหนังสือ

น วัฒนธรรมศึกษาของสื่อข้ามพ เย่รวิน กลมเนตรวินิจ ; พิพัฒน์ รั มสุขและความเครียด / รศรินทร์ grammar / Postgradteam แพื่อการพัฒนาชุมชน / พรรณม

![](_page_7_Picture_6.jpeg)

![](_page_7_Picture_7.jpeg)

แสดงสถานะข้อมูลหนังสือที่คืนสำเร็จ
โดยสังเกตที่เครื่องหมาย V สีเขียว

![](_page_7_Picture_9.jpeg)

![](_page_8_Picture_0.jpeg)

![](_page_8_Figure_1.jpeg)

## คืนแบบไม่ใช้บัตรสมาชิก (ต่อ)

![](_page_8_Figure_3.jpeg)